## **PRESSS** ACESSO REMOTO **LINHA ADVANCED PRESSS** Aplicável para os modelos MCS-XV / Linha PCON / Linha TA / PCA-570 / TCA-520 / FCY-15

Os calibradores avançados da **PREJYJ** implementam diversos recursos de *software* visando ganhos de produtividade e facilidades na realização das calibrações. Um destes recursos é o acesso remoto, permitindo ao usuário monitorar e controlar o calibrador por um computador de qualquer lugar, conectado ao calibrador via rede.

## Exemplo de uso: passo a passo

- ✓ No computador deve estar instalado um *software VNC Client Viewer* (exemplo: *TightVNC Viewer*, download gratuito em http://www.tightvnc.com/download.php).
- Entrar no menu CONFIGURAÇÃO do calibrador. Na opção REDE, definir um endereço IP fixo ou habilitar o DHCP, dependendo da rede em que será conectado. Habilitar (ON) as opções WEB SERVER e VNC. Pressionar o botão OK.

**Obs:** Por segurança, ao reiniciar o calibrador a opção **VNC** vem sempre desabilitada. Sempre que for usar o VNC (acesso remoto), esta opção deve ser habilitada.

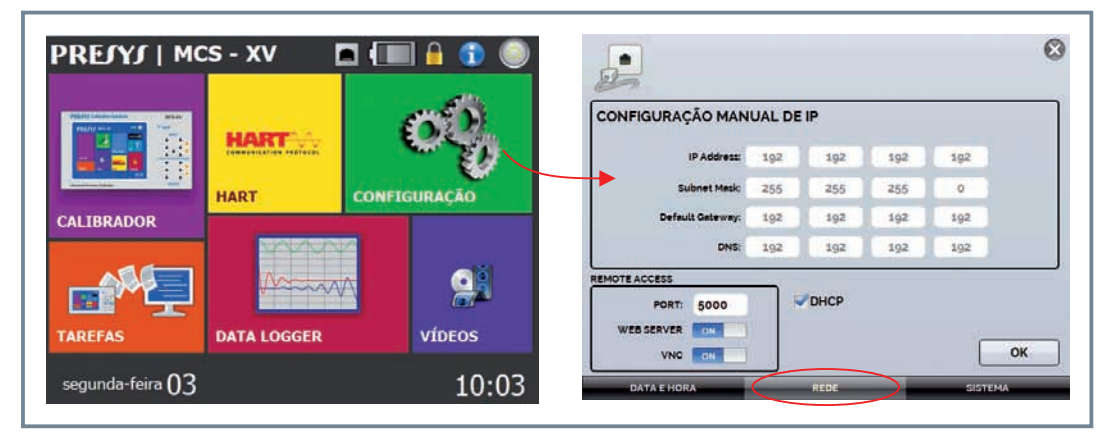

Conectar o calibrador **PREFYF** à rede. Aguardar aproximadamente 30 segundos. Na página principal do calibrador, pressionar sobre o ícone para verificar o endereço IP do calibrador.

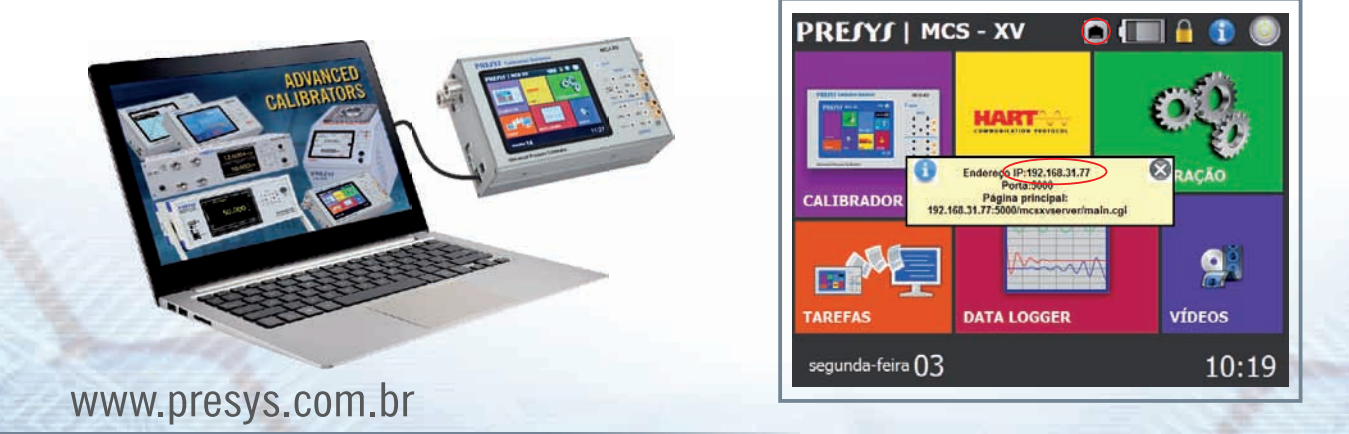

## PRESS

No computador, abrir o software VNC Viewer. Digitar o endereço IP do calibrador **PREJYJ** e conectar. Será solicitado senha para acesso ao calibrador, digitar a senha **adm**.

| Remote Ho                 | lost: 192,168.31.77                                                                                                    |                            |               |
|---------------------------|----------------------------------------------------------------------------------------------------|----------------------------|---------------|
| Enter a na<br>append it a | ame or an IP address. To specify a port number,<br>after two colons (for example, mypc::5902). Options                                                                                    |                            |               |
| Reverse Co                | onnections                                                                                                    |                            |               |
| their deskt               | tops. Viewer will wait for incoming connections.                                                                                                    | Vnc Authentica             | ition 💌       |
|                           | · · · · · · · · · · · · · · · · · · ·                                                                                                    |                            |               |
| TightVNC V                | /iewer<br>TightVNC is cross-platform remote control software.                                                                                                    | Connected to:              | 192.168.31.77 |
|                           | Viewer<br>TightVNC is cross-platform remote control software.<br>Its source code is available to everyone, either freely<br>(GNU GPL license) or commercially (with no GPL restrictions). | Connected to:<br>Password: | 192.168.31.77 |

✓ Pronto, agora você pode acessar e controlar o calibrador **PREJYJ** pelo computador, remotamente.

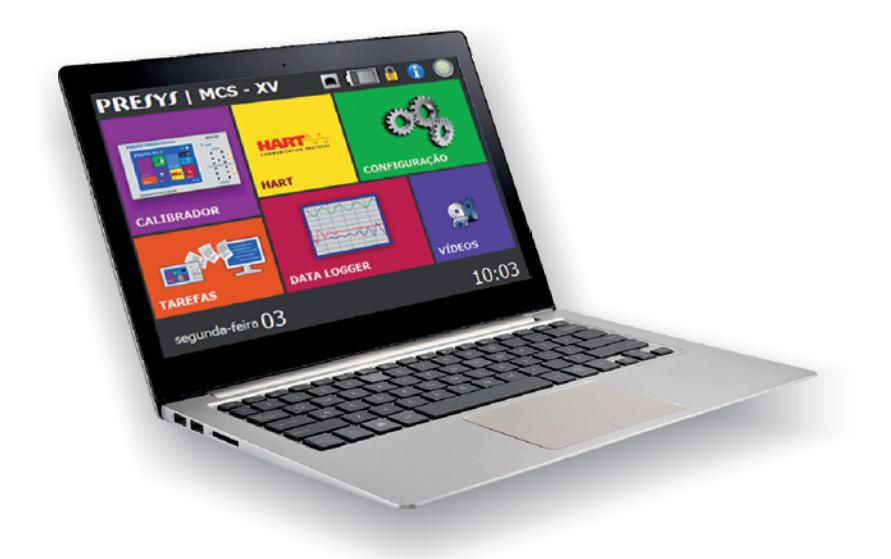

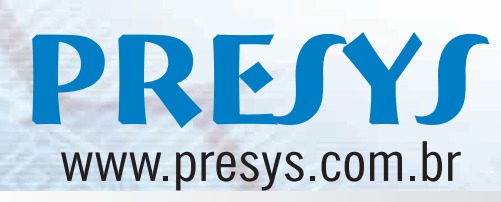

Rua Luiz da Costa Ramos, 260 São Paulo - SP - 04157-020 Tel: (11) 3056.1900 Fax: (11) 5073.3366 http://www.presys.com.br E-mail: vendas@presys.com.br

EF0669-00

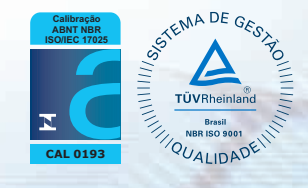